# Solr vulnerability - CVE-2017-12629

#### Enterprise Manager

Enterprise Manager (formerly ESM) includes a version of Apache Solr which is vulnerable to attack allowing remote code execution. Further information can be found here: <u>https://nvd.nist.gov/vuln/detail/CVE-2017-12629</u>

**Mitigation:** It is recommended that you follow the steps below appropriate for your Operating System.

#### **For Windows**

Note: File paths vary depending on installation, 64-bit or 32-bit.

- 1. Launch services, then stop 'solrJetty'
- 2. Click the 'Start' button and type 'Notepad.exe'. Right-click notepad and select 'Run as administrator'.
- 3. Click 'File', then 'Open', and navigate to the following file based on your install location:
  - For 64-bit:"C:\exacqVisionESM\apache\_solr\apachesolr\server\solr\collection1\conf\solrconfig.xml"
  - For 32-bit:"C:\exacqVisionESM\apache\_solr\apachesolr\solr\collection1\conf\solrconfig.xml"
- 4. Add the following highlighted section just above the "Function Parsers" line:

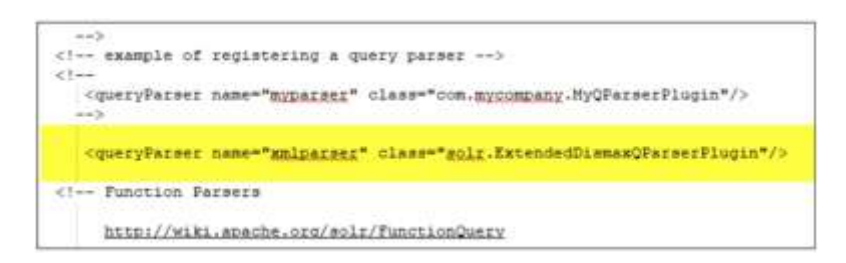

- 5. If 64-bit, click 'File', then 'Open', and navigate to the following file: "C:\exacqVisionESM\apache\_solr\apache-solr\bin\solr.cmd"
  - Find the line: set START\_OPTS=%START\_OPTS% !GC\_TUNE! %GC\_LOG\_OPTS%
  - Below this line, add the following: set "START\_OPTS=%START\_OPTS% -Ddisable.configEdit=%true%"
- 6. Save the file.

**Created On:** 2<sup>nd</sup> February 2021 **KB Number:** KB-00032-32-210202

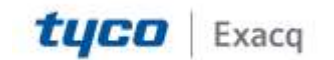

### exacqVision Support Portal

- 7. Click 'File', then 'Open', and navigate to the following file based on your install location:
  - For 64-bit: Launch 'regedit' from start menu.
    - i. Go to HKEY\_LOCAL\_MACHINE->SYSTEM->ControlSet001->Services->solrJetty
    - ii. Double click ImagePath
    - iii. In value data put double quotes around C:\PROGRA~1\EXACQV~1\ENTERP~1\apache\_solr/apachesolr\scripts\prunsrv.exe
  - For 32-bit: "C:\exacqVisionESM\apache\_solr\apachesolr\scripts\serviceinstall.bat"
    - i. Find the entry: ++JvmOptions=-XX:MaxPermSize=128M
    - ii. Add a space after this entry and add: ++JvmOptions=-Ddisable.configEdit=true
    - iii. Fine the quoted text: --Install="C:\exacqVisionEsm\apache\_solr/apachesolr\scripts\prunsrv.exe\"
    - iv. Replace it with: -Install=""C:\exacqVisionEsm\apache\_solr/apachesolr\scripts\prunsrv.exe\"'

Note: Ensure there is a space after this entry.

- 8. Save the file and close Notepad.
- 9. Click the Windows 'Start' button and type 'cmd'. Right-click on "Command Prompt' and select 'Run as administrator'.
- 10. Run the following two commands sequentially:

C:\exacqVisionEsm\apache\_solr\apache-solr\scripts\serviceinstall.bat

C:\exacqVisionEsm\apache\_solr\apache-solr\scripts\serviceinstall.bat INSTALL

11. Launch services, then start 'solrJetty'

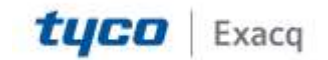

### exacqVision Support Portal

### **For Linux**

Note: File paths vary depending on installation, 64-bit or 32-bit.

- 1. Open a Terminal.
- Stop ESMWebservice with the following command: sudo /usr/local/exacq/esm/scripts/ESMWebservice stop Enter your password and press "Enter"
- 3. Open 'gedit' (or your preferred text editor) with 'sudo' privileges with the following command: sudo gedit
- 4. Click 'File', then 'Open', and navigate to the following file based on your install location:

For 64bit: "/usr/local/exacq/esm/apache\_solr/apachesolr/server/solr/collection1/conf/solrconfig.xml"

For 32bit: "/usr/local/exacq/esm/apache\_solr/apache-solr/solr/collection1/conf/solrconfig.xml"

5. Add the following highlighted section just above the "Function Parsers" line:

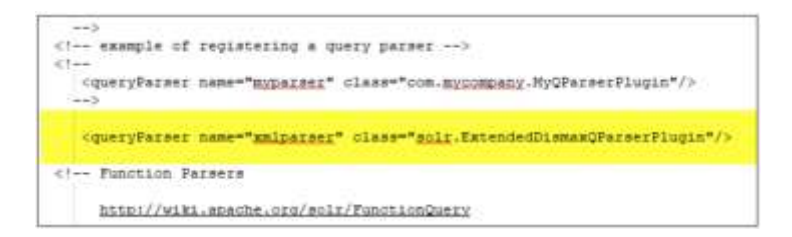

- 6. Save the file.
- 7. Click 'File', then 'Open', and navigate to the following file based on your install location:

For 64-bit: "/usr/local/exacq/esm/apache\_solr/apache-solr/bin/solr" Before the line that reads: SOLR\_START\_OPTS Add the line: DISABLE\_CONFIG\_EDIT="true"

For 32-bit: "/usr/local/exacq/esm/apache\_solr/apachesolr/scripts/ctl.sh" After the line: SOLR\_PID="" Add a new line: DISABLE\_CONFIG\_EDIT="true" Change the line: SOLR= To: SOLR="\$JAVABIN -Dsolr.solr.home=\$SOLR\_HOME -Djetty.logs=\$INSTALL\_PATH/logs/ -Djetty.home=\$INSTALL\_PATH/ -

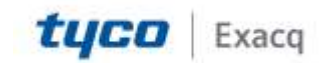

## exacqVision Support Portal

jar \$INSTALL\_PATH/start.jar \$INSTALL\_PATH/etc/jetty.xml - Ddisable.configEdit=\$DISABLE\_CONFIG\_EDIT"

- 8. Save the file and close gedit.
- 9. Back in the terminal, run the following command

sudo /usr/local/exacq/esm/apache\_solr/ctlscript.sh restart

10. Restart ESMWebservice with the following command:

sudo /usr/local/exacq/esm/scripts/ESMWebservice start

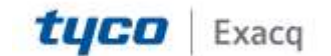